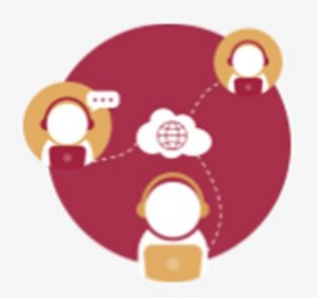

## ¿Cómo configurar el video en una videoconferencia?

Al iniciar una videoconferencia se activa la cámara web conectada a la computadora.

Valida que la cámara se encuentre activada dentro de la aplicación de videoconferencia, esto se realiza viendo tu propia imagen en la sala de videoconferencia

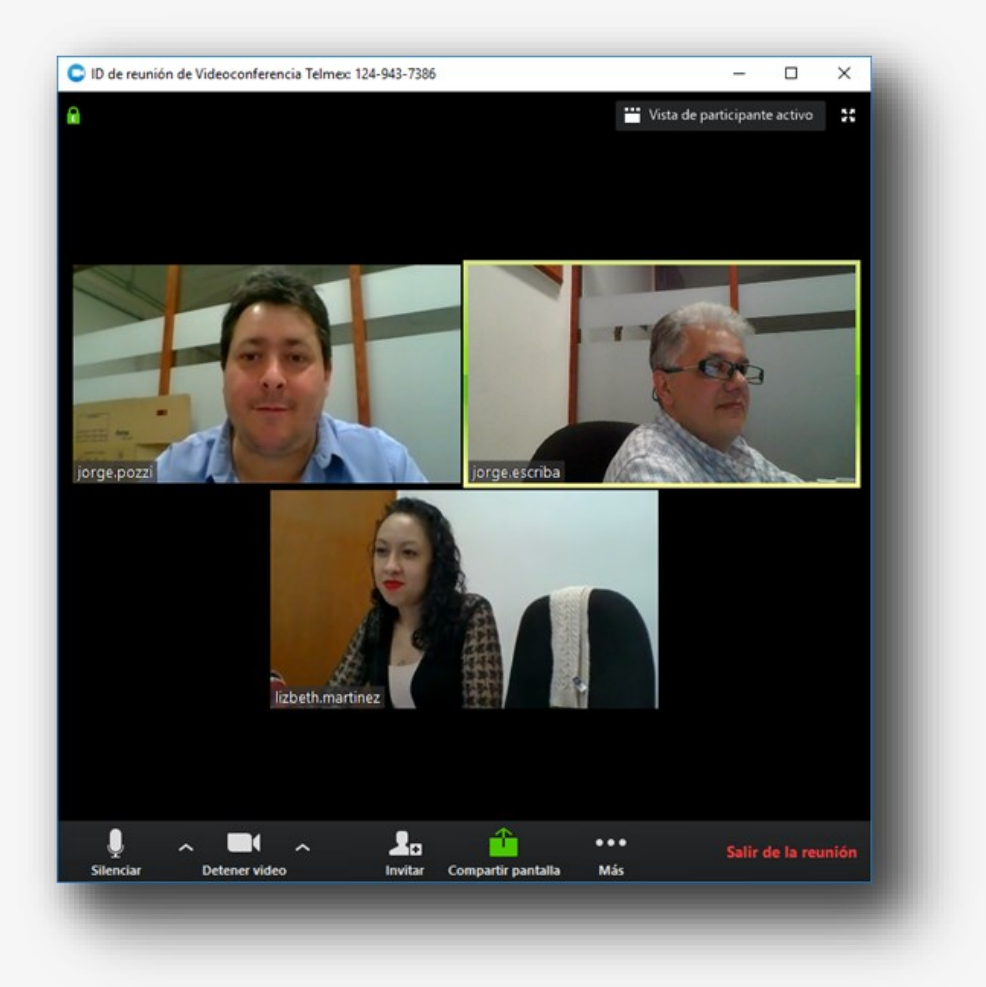

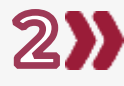

2) Da clic en la flecha junto al icono de cámara. Esta acción despliega el menú de configuración de Video

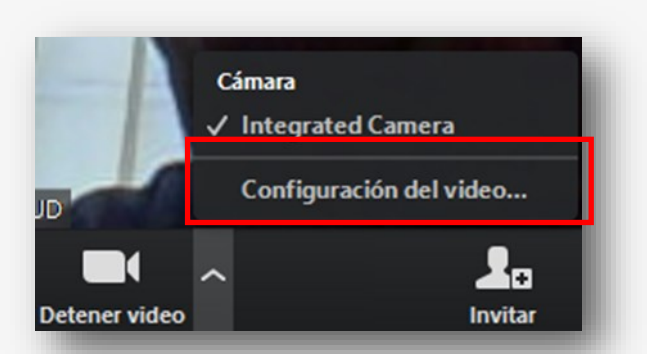

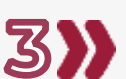

Selecciona las opciones que se adapten mejor a tu trabajo. Las Opciones de Mi Video se tienen que dejar las que están seleccionadas por defecto.

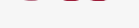

| Cámara:<br>Mi video:                                        | Integrated Camera 👻                                                                  | L                                             |
|-------------------------------------------------------------|--------------------------------------------------------------------------------------|-----------------------------------------------|
|                                                             | 💿 16:9 (Panorámica) 🔘 Tamaño original                                                |                                               |
|                                                             | Capturar 720p de forma predeterminada<br>Habilitar el efecto de espejo para mi video |                                               |
|                                                             |                                                                                      |                                               |
|                                                             | Retocar mi apariencia                                                                | 1                                             |
|                                                             | Reuniones:                                                                           | Siempre mostrar nombre en la ventana de video |
| Siempre apagar video al entrar a una reunión                |                                                                                      |                                               |
| Ocultar participantes que no tienen video                   |                                                                                      |                                               |
| Destacar mi video cuando hable                              |                                                                                      |                                               |
| Se muestran hasta 49 participantes por página en<br>galería |                                                                                      | la vi                                         |
|                                                             | Si no ve ningún video, intente estos pasos:                                          |                                               |

Importante: Si durante la videoconferencia requieres un momento de privacidad puedes pararlo momentáneamente dando clic en el icono camera

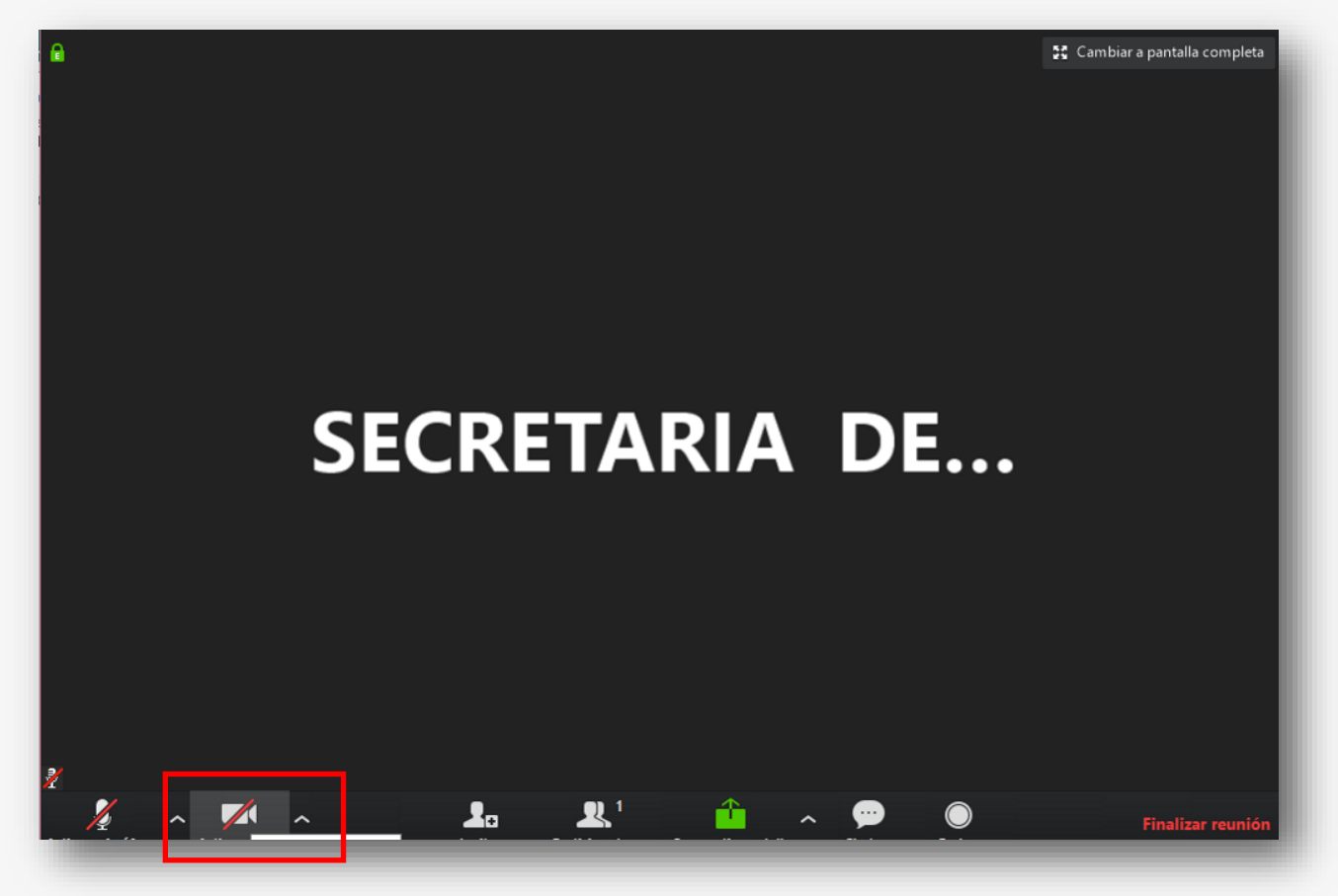

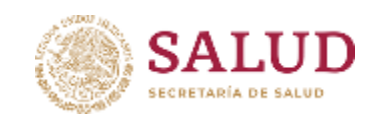